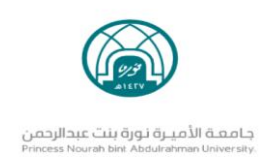

# البريد الجامعي للطالبات

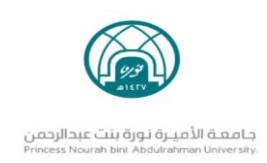

### طريقة تفعيل البريد للطالبات:

- الدخول على موقع جامعة الأميرة نورة بنت عبدالرحمن
  <u>https://www.pnu.edu.sa/ar/Pages/home.aspx</u>
  - اختيار ايقونة البريد الإلكتروني من القائمة

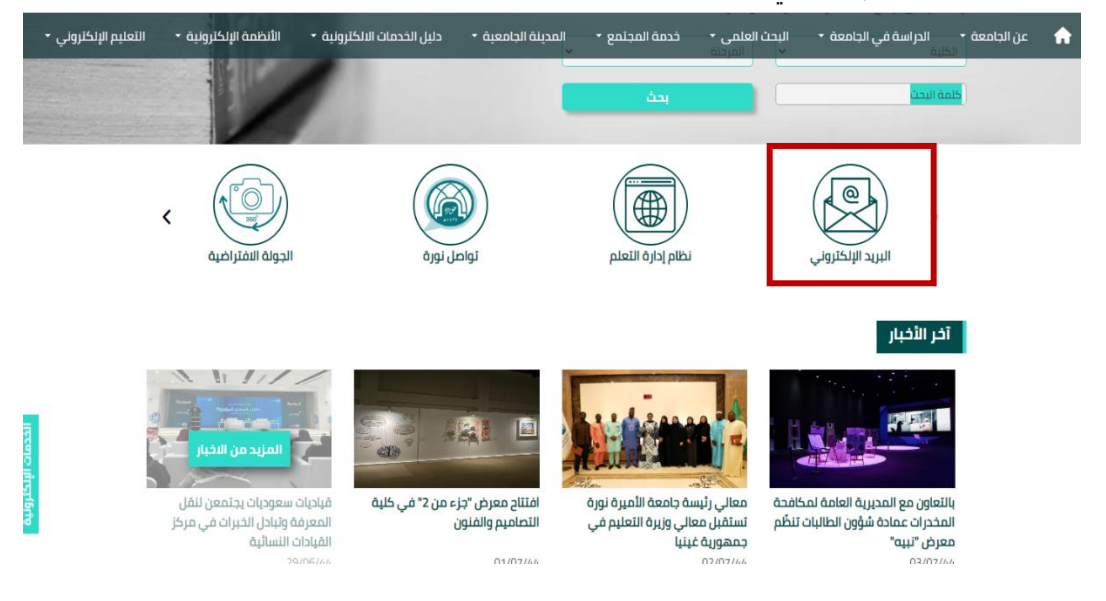

الدخول على صفحة البريد الجامعي و إدخال الرقم الجامعي والرقم السري المرسل لك في رسالة
 الجوال SMS ثناء القبول

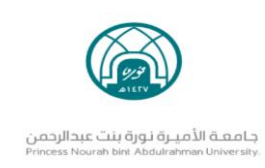

| : 🚨 🗖 🗟 🕁 🕼 🖉 🖛 | mail.pnu.edu.sa/owa/auth/logon.aspx?replaceCurrent=1&url=https%3a%2f%2fmail.pnu.edu.sa%2fowa 🔒 👌 🔶 🗲                                                                                                    |
|-----------------|----------------------------------------------------------------------------------------------------|
| O T             | حمدة الأميرة توزة بنت عبدالرحمن<br>Princess Nourah Bint Abdulrahman University<br>User name:<br>Princess Nourah Bint Abdulrahman University<br>Private computer ( <u>What is this</u> )<br>Private computer ( <u>What is this</u> )<br>Private computer ( <u>What is this</u> )<br>Private computer ( <u>What is this</u> ) |
|                 |                                                                                                    |

4- اسم المستخدم : الرقم الجامعي فقط بدون إضافة pnu.edu.sa@

**الرقم الـسري:** رقم الهوية@pnu ➡

5- ثم النقر على sign in

**ملاحظة :** الرقم السرى المرسل للا ستخدام للمرة الأولى ويمكنك تفيره من خلال خيار

#### change password

- 6- اختيار اللغة المفضلة والتي ستصبح اللغة الافتراضية عند إعادة تسجيل الدخول للبريد
  - 7- الآن تم تفعيل البريد ويمكن الدخول له في أي وقت ومتابعة صندوق الوارد

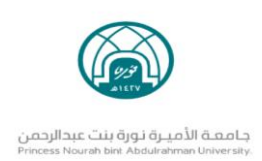

# تعليمات هامة للبريد الجامعي

# عزيزتي الطالبة

# لتحقيق الفائدة المرجوة من البريد الإلكتروني الجامعي عليك اتباع التعليمات التالية:

.1 يجب أن تكون كافة مراسلاتك باستخدام البريد الجامعي حيث لن يتم النظر إلى طلبك إلا من البريد الجامعي.

.2 يجب متابعة بريدك الجامعي باستمرار لتبقى متصلة بكل ما يستجد في الجامعة.

.3 يجب المحافظة على رقمك السري بعدم الإفصاح عنه لأي شخص حتى لا تتعطل الخدمة عنك أو يُساء استخدامه.

.4 يجب عدم اهمال البريد مدة تصل إلى (3) شهور حتى لا يتم تجميد حسابك.

.5 عند امتلاء البريد الوارد يمكنك تنظيفه بحذف الايميلات الغير هامة والهامة تُنقل إلى مجلد خاص للرجوع لها عند الحاجة، مع ضرورة تنظيف سلة المحذوفات باستمرار حيث تشغل جزء من مساحة البريد الإلكتروني.

## ملاحظة :

يجب عدم استخدام البريد البديل ( البريد الشخصي ) الذي سجلته الطالبة عند التسجيل في بوابة القبول الموحد.

لتقديم الدعم والمساندة حول البريد الجامعي يرجى التواصل مع :

itc-sd@pnu.edu.sa